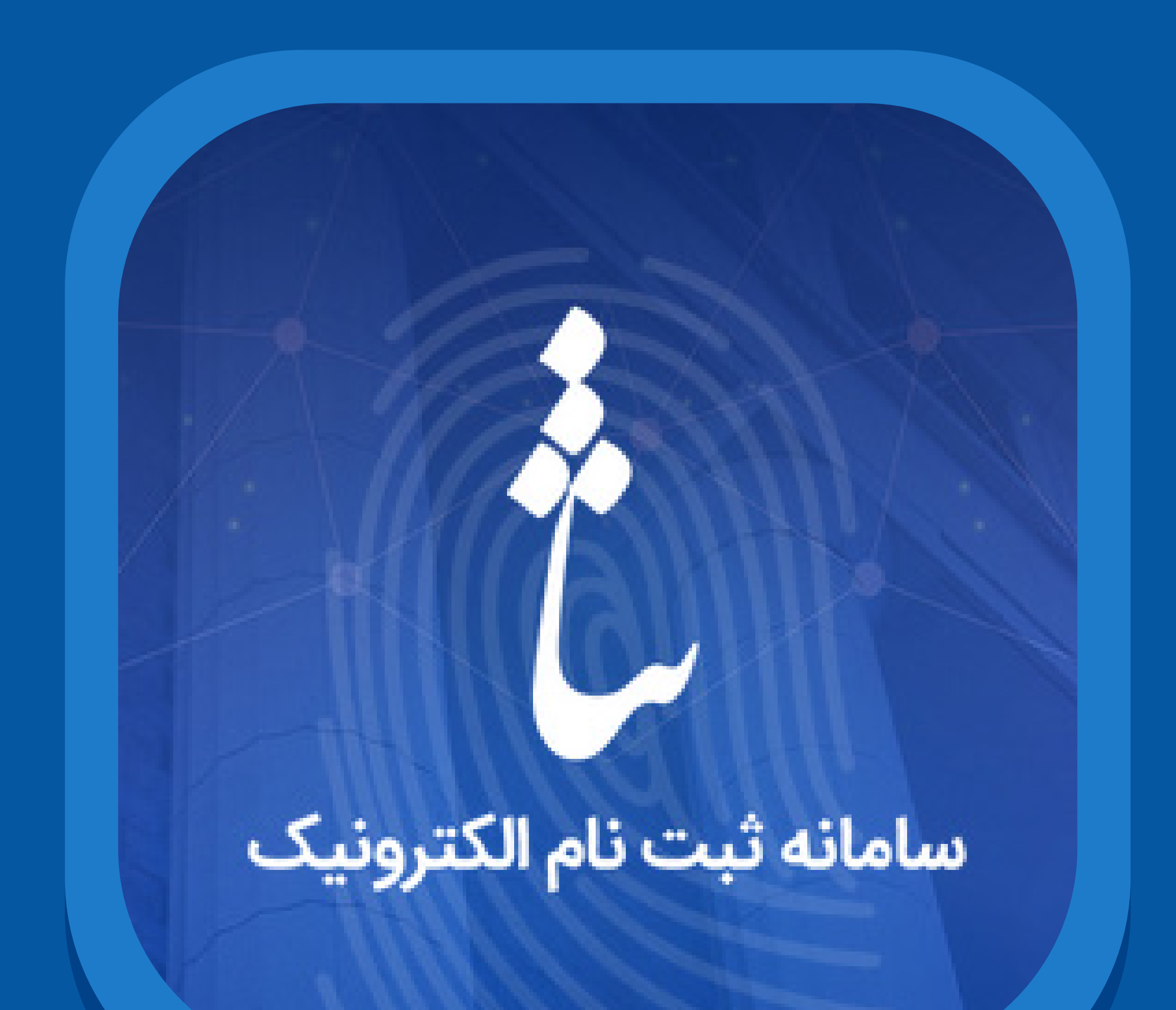

## راهنمای دریافت پرینت استعلام سامانه ثنا

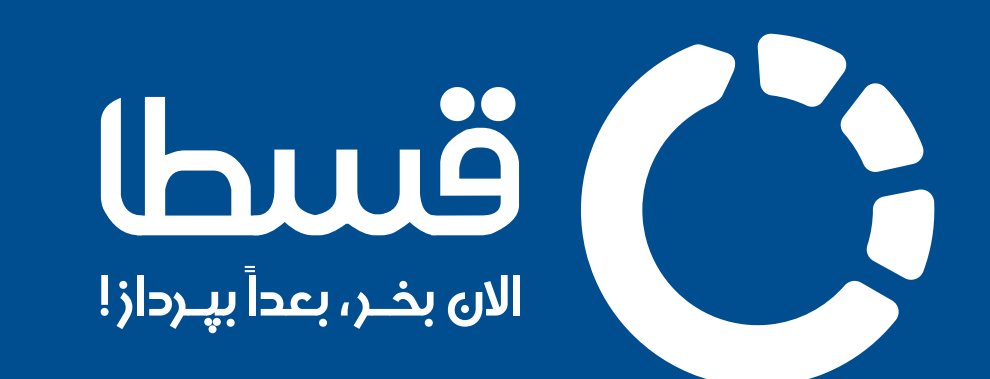

پس از نهایی کردن فرآیند ثبتنام در سامانه ثنا و دریافت نام کاربری و رمز عبـور حسـاب خـود در ایـن سـایت، بـا طـی کـردن مراحـل زیـر میتوانیـد برگـه پرینـت اسـتعلام سـامانه ثنـا را دریافـت نماییـد. ایـن مراحـل عبارتنـد از:

۱- وارد سایت اصلی سامانه ثنا به نشانی sana.adliran.ir شده و گزینه **تغيير اطلاعات** را انتخاب كنيد. (تصوير ۱)

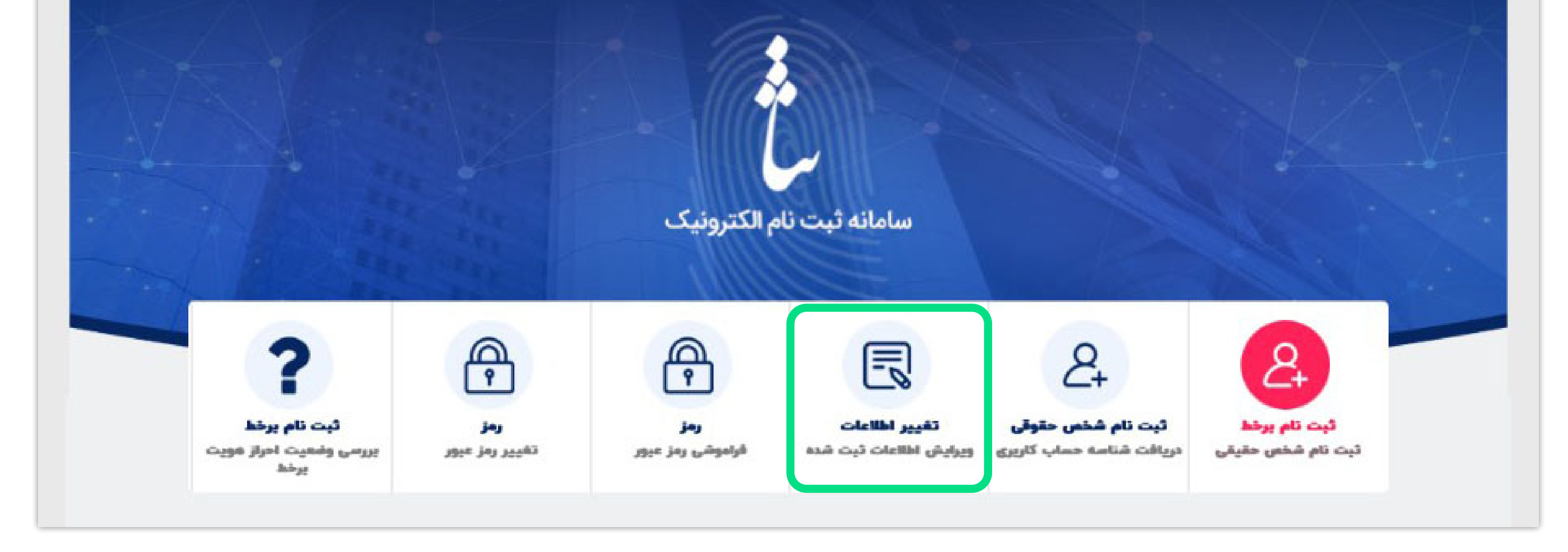

تصوير ا

## ۲- در صفحه باز شده، نام کاربری (کدملی) و رمـز شـخصی خـود را جهـت وارد شدن به حساب کاربری وارد کنید. (تصویر ۲)

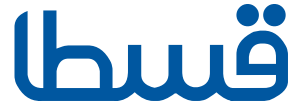

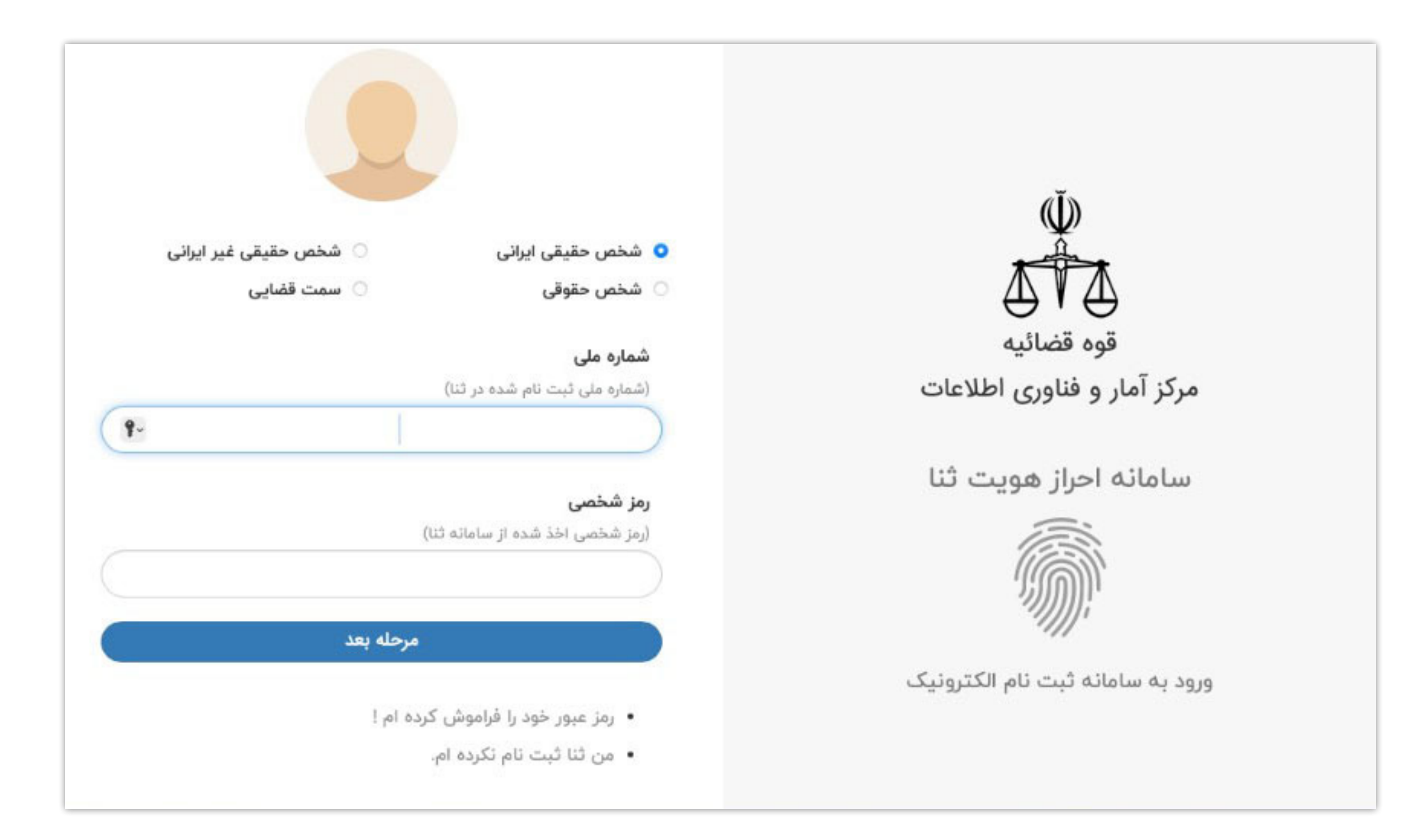

تصویر ۲

۳- پــس از وارد شــدن بــه صفحــه مربـوط بــه حسـاب کاربــری خــود، از

## گوشه سمت چپ بالای صفحه گزینه چاپ اطلاعات ثبت نام را انتخاب کنید (تصویـر ۳)

| 🖻 چاپ اطلاعات تیت نام |                                                                                          |                                             |                                |
|-----------------------|------------------------------------------------------------------------------------------|---------------------------------------------|--------------------------------|
| ، حارج سوید .         | ما از سامانه ی ثنا با زدن عنوان <mark>خروج</mark> از منوی یالا ، ا <mark>ر سامانه</mark> | م تغییرات اطلاعات خود در سامانه ی ثنا ، حتم | کاربر محترم : بعد از اتماه     |
|                       | یر اطلاعات تماس 🔪 تغییر رمز                                                              | افامتگاه 🔪 سایر اطلاعات 🖌 تغیر              | صات شناسنامه ای 🖌 اطلاعات تماس |
|                       |                                                                                          |                                             | طلاعات شناسنامه اي             |
|                       |                                                                                          |                                             | 0                              |
|                       | تاريخ تولد                                                                               |                                             | شماره ملی                      |
|                       | نام خانوادگی                                                                             |                                             | نام                            |
|                       | تابعيت *                                                                                 |                                             | نام بدر                        |
|                       | محل صدور شناسنامه <b>*</b>                                                               |                                             | شماره شناسنامه                 |
|                       | محل تولد "                                                                               | ~                                           | دين *                          |
|                       |                                                                                          |                                             |                                |

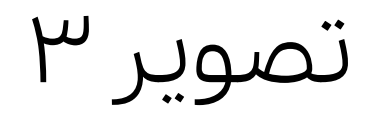

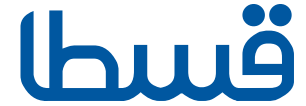

## صفحه ای که نمایش داده می شود شامل اطلاعات ثبت نامی شما در سامانه ثنا است. آن را ذخیره کرده و در صفحه سفارش خود در سایت قسطا بارگذاری نمایید.در تصویر زیر نمونه ی این صفحه قرار گرفته است. (تصویر ۴)

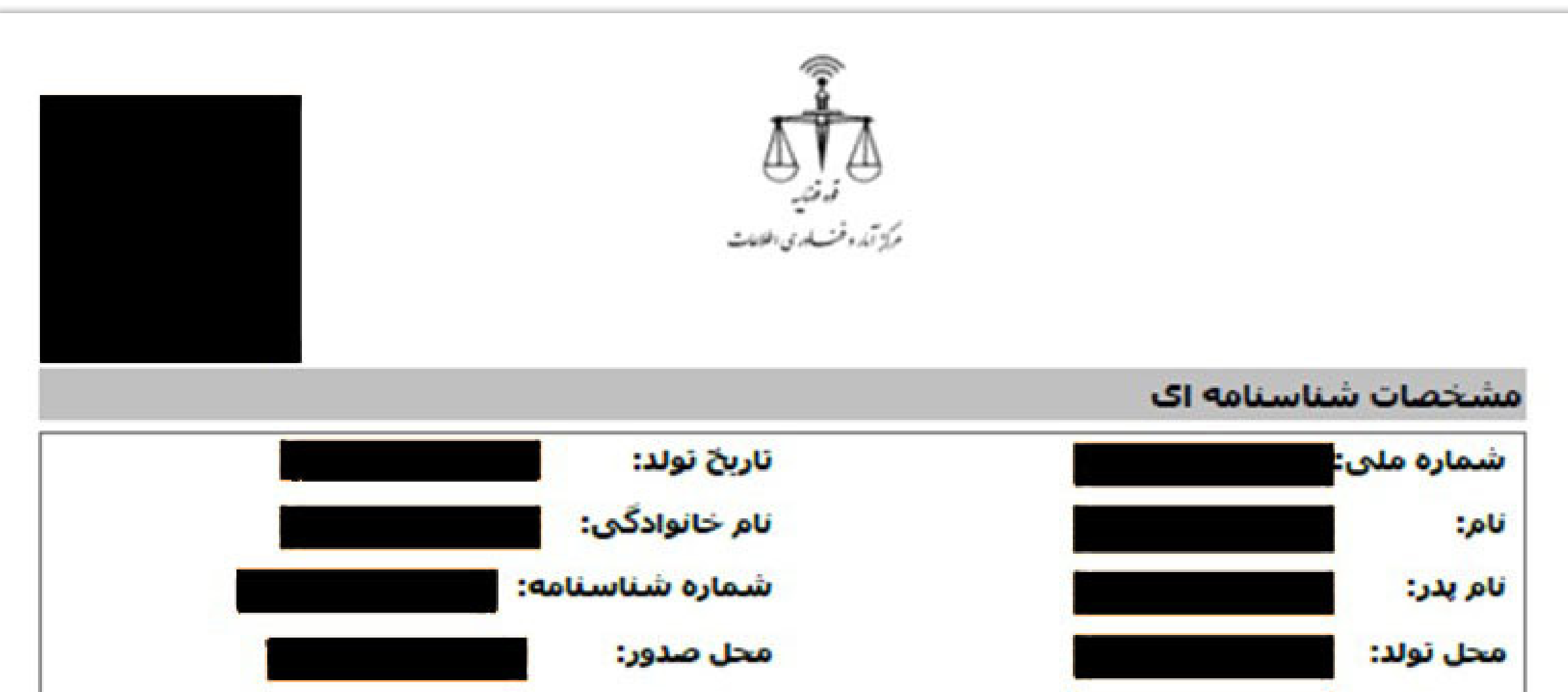

| وضعيت تاهل:                                                                                                    | جنسيت:                                                                                                    |
|----------------------------------------------------------------------------------------------------|----------------------------------------------------------------------------------------------------|
| تابعيت:                                                                                                    | دين:                                                                                                    |
|                                                                                                    | اطلاعات تماس                                                                                                    |
| تلغن همراه:                                                                                                    | تلغن ثابت:                                                                                                    |
|                                                                                                    | پست الکترونیک:                                                                                                    |
|                                                                                                    | اقامتگاه                                                                                                    |
|                                                                                                    | شهر:                                                                                                    |
| كدپستى:                                                                                                    | منطقه شهرداری:                                                                                                    |
|                                                                                                    | خیابان اصلی:                                                                                                    |
|                                                                                                    | نشانى:                                                                                                    |
|                                                                                                    | ساير                                                                                                    |
|                                                                                                    | نام مستعار:                                                                                                    |
|                                                                                                    | شغل:                                                                                                    |
|                                                                                                    | تحصيلات:                                                                                                    |
|                                                                                                    | ساير ملاحظات:                                                                                                    |
| د فوق تمهد مینمایم که در صورت تغییر هریک از اطلاعات اعلامی سریعا<br>در غیر این صورت اطلاعات فوق ملاک اقدامات قانونی خواهد بود.<br>کافی و مورد قبول است | اینجانب ضمن تأیید موارد<br>نسبت به اصلاح آن در سامانه ثنا افدام نمایم.<br>همچنین ابلاغ اوراق قضایی از طریق سامانه |
| امضا:                                                                                                    | تاريخ:                                                                                                    |

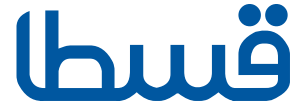